## 校友进校申请流程

一、操作流程

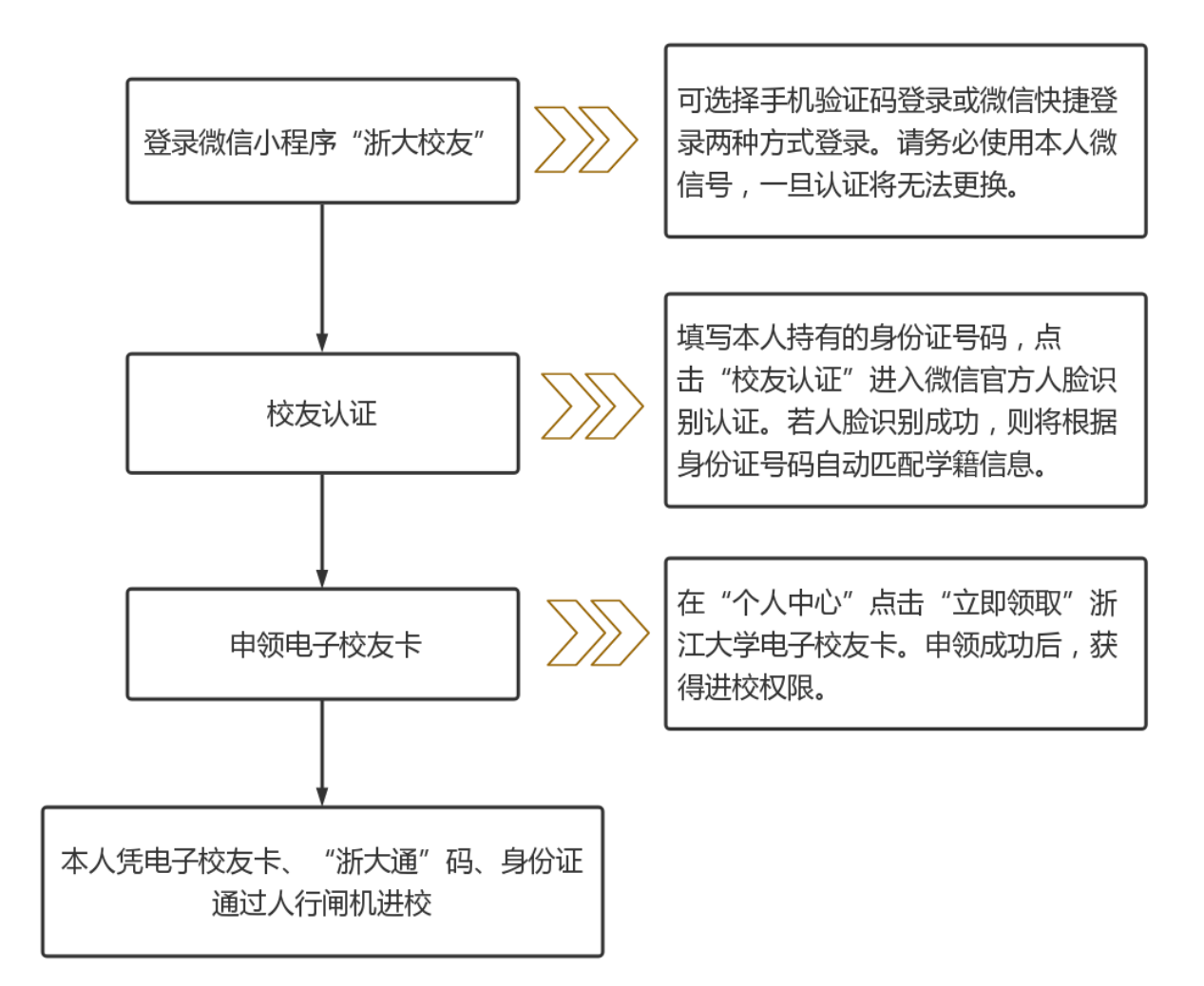

## 二、浙大校友身份认证操作说明

步骤 1: 登录微信浙大校友小程序。

可选择手机验证码登录或微信快捷登录两种 方式登录。请务必使用本人微信号,一旦认证将无 法更换。

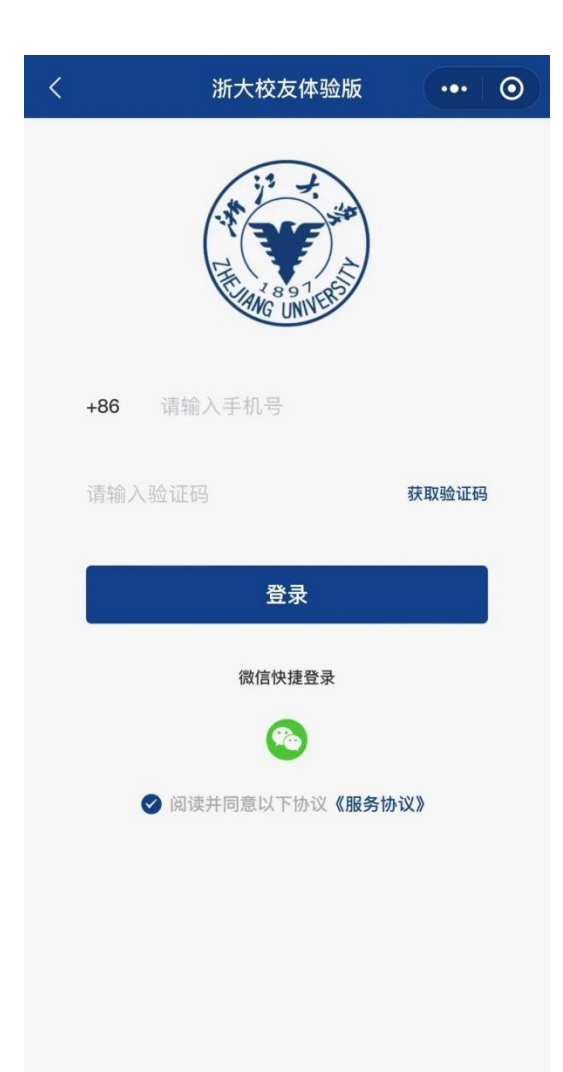

步骤 2: 校友认证。

填写本人持有的身份证号码,点击"校友认证" 进入微信官方人脸识别认证。若人脸识别成功,则 将根据身份证号码自动匹配学籍信息。

若校友自动认证不成功,请通过人工认证通道 完成校友身份确认。

| <                                                                                                    | 校友认证 | ••• 0   |
|----------------------------------------------------------------------------------------------------|------|---------|
| 证件类型                                                                                                    |      | 居民身份证   |
| 姓名                                                                                                    |      | 请输入姓名   |
| 证件号码                                                                                                    |      | 请输入证件号码 |
| <ul> <li>* 请务必使用本人微信号,一旦认证将无法更换</li> <li>* 请确认居民身份证为本人持有,填写正确的身份证号码,点击"校友认证"进入微信官方人脸识别认证。若人脸识别成功,则将根据身份证号码自动匹配学籍信息;若校友自动认证不成功,则可通过人工认证通道完成校友身份的确认。</li> </ul> |      |         |
| 校友认证                                                                                                    |      |         |
|                                                                                                    |      |         |

其他证件类型请走人工认证通道

| <      | 人工校友认证 | ••• 0   |
|--------|--------|---------|
| 姓名 *   |        | 请输入姓名   |
| 证件类型 * |        | 居民身份证 > |
| 证件号 *  |        | 请输入证件号  |

证件照片(上传证件照将更有利于进行人工认证)

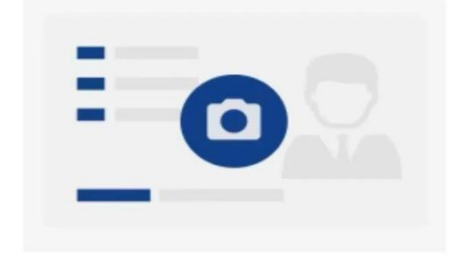

| 学历层次 * | 请选择学历层次 > |
|--------|-----------|
| 入学年份 * | 请选择入学年份 > |
| 在校院系 * | 请输入在校院系   |
|        |           |

证书照片(上传证书等照片将更有利于进行人工认证)

步骤 3: 申领电子校友卡。

在"个人中心"点击"立即领取"浙江大学电 子校友卡。

|             | 个人中心                                                      | ••• •                                  |
|-------------|-----------------------------------------------------------|----------------------------------------|
|             |                                                           |                                        |
| 6           | 浙江大学电子校友卡                                                 | 立即领取                                   |
| ┃我的参与       |                                                           |                                        |
| <b>我的活动</b> | <b>义</b> 我的捐赠                                             |                                        |
| ┃基本信息       |                                                           |                                        |
| 武的名片        | 我的学籍         个人信息                                         |                                        |
| 【反馈与设】      | Ĕ                                                         |                                        |
| 意见反馈        | 支約设置                                                      |                                        |
|             |                                                           |                                        |
| 校友组织        | 服务大厅                                                      | <b>型</b><br>个人中心                       |
| Energian    | うよ。<br>g UNIVERSITY                                       | 示例图<br>电子校友卡<br>Electronic alumni card |
|             | 姓 名: XXX<br>入学年份: XXXX<br>在校专业: XXXX<br>统一编号: XXXXXXXXXXX |                                        |

三、咨询电话

校友总会: 0571-88981897。